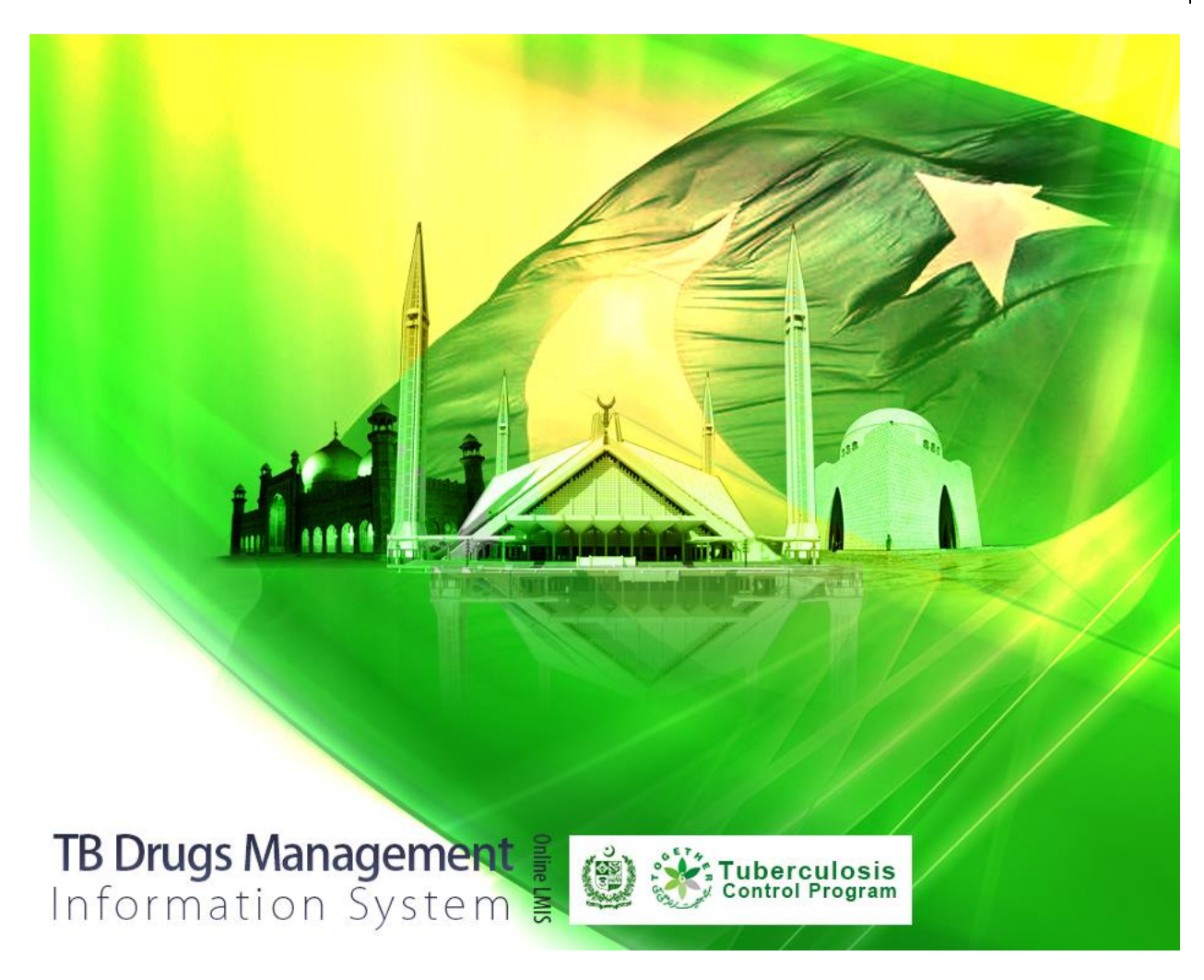

# **USER MANUAL**

## **Table of Contents**

| Introduction to NTP            | 3  |
|--------------------------------|----|
| Introduction to TB/DMIS        | 3  |
| Modules                        | 3  |
| Homepage                       | 4  |
| User login and user privileges | 6  |
| Data Entry Operators           | 6  |
| Reports                        | 8  |
| National Summary Reports       | 9  |
| Provincial Summary Report      | 10 |
| District Summary Report        | 11 |
| Item Availability Report       | 12 |
| Non-Reported Warehouse Report  | 13 |
| Graphs                         | 14 |
| Simple Graph Reports           | 19 |
| LMIS Explorer:                 | 20 |
| Data Entry                     | 21 |
| Data entry screen              | 22 |

### Introduction to TB Control Program

- 1. The TB Control Program is responsible for overall TB control activities in the country i.e. policy guideline, technical support, coordination, monitoring and evaluation and research
- 2. Provincial TB Control Programs are responsible for the actual care delivery process including program planning, training of care provides, case detection, case management, monitoring and supervision.
- 3. The overall objective of TB Control Program is to reduce mortality, morbidity and disease transmission so that TB no longer a public health problem.
- 4. The National targets are in line with the Millennium Development Goals (MDGs) i.e. to cure 85% of detected new cases of sputum smear positive pulmonary TB and to detect 70% of estimated cases once 85% cure rate is achieved.

Presently, free diagnostic and treatment facilities for TB patients are available all over the country within the public sector health care delivery network. Currently, more than 1150 diagnostic facilities and more than 5000 treatment facilities are available throughout the country. TB Control Program has treated more than 800,000 TB patients since 2001 and 234100 TB cases were treated through the DOTS strategy last year. Case Detection Rates (CDR) has increased from 7% in 2001 to 69% in 2007; whereas Treatment Success Rates (TSR) has increased from 77% in 2001 to 87% in 2006 cohort.

### **Introduction to TB-DMIS**

#### **Modules**

- 1. Introduction to TB Control Program
- 2. Introduction to TB-DMIS
- 3. Reports module
- 4. Graphs Modules
- 5. Data entry module

#### Homepage

The system runs in a web-based environment. Once the user enters the URL <u>http://www.lmis.pc.gov.pk</u>, a website (homepage) will appear such as the one that appears in Figure 1.The homepage displays a basic introduction to the 'Pakistan Logistics Management Information System'. The contents of the homepage are simple and easy to understand for inexperienced or unfamiliar users. This screen is using to login into TB-DMIS.

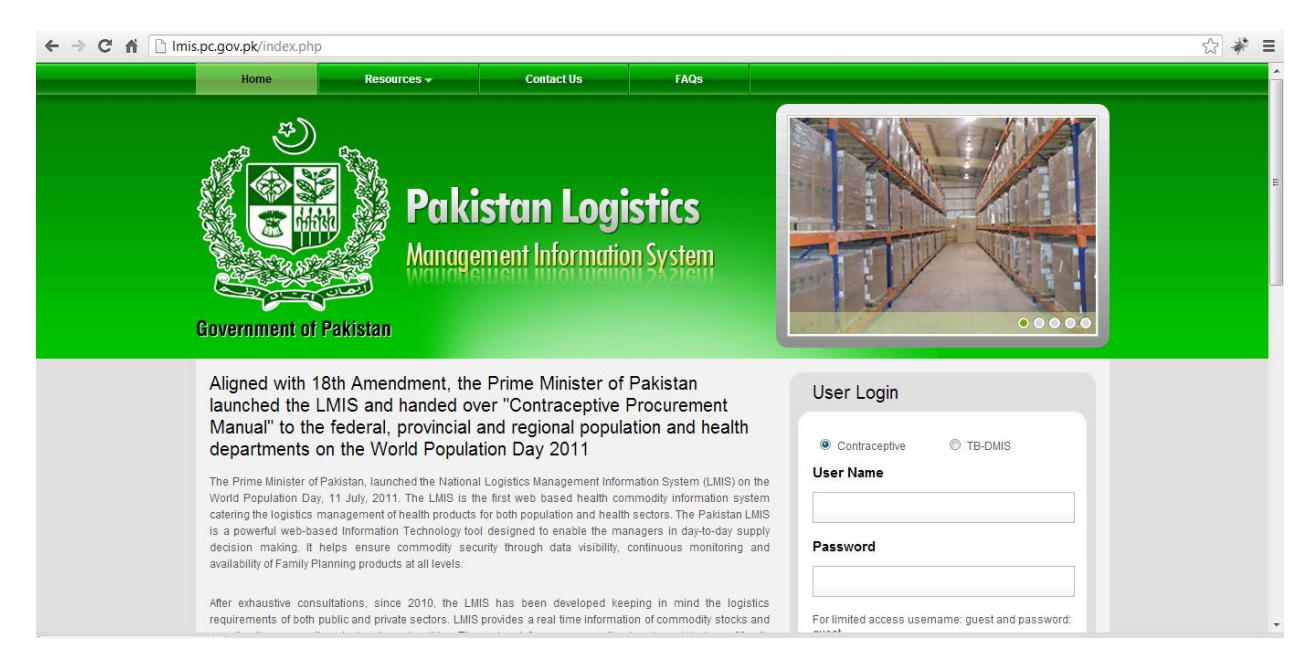

Figure 1: The LMIS Homepage

There are two options available to user to either enter the TB/DMIS system or the contraceptive logistics system through an option field available above the user name as shown below

| Jser Name |
|-----------|
|           |
| assword   |

Figure 2: The Login

#### Overview of homepage menu

The available menu items can be found on the left of homepage screen. The components are displayed adjacently in Figure 1. The resources tab leads you to available publications and reporting formats. The resources menu has further submenu of 1. Publications, 2. Tools, 3. Links and 4. Acronyms. The contact us tab contains addresses, telephone numbers and email addresses (where available) for key personnel as a system communication list. Therefore, anyone who uses the LMIS will be able to see contact details of other stakeholders and able to contact them as needed. The menu also contains a frequently asked question tab in order to provide guidance towards the most frequently asked and critical questions

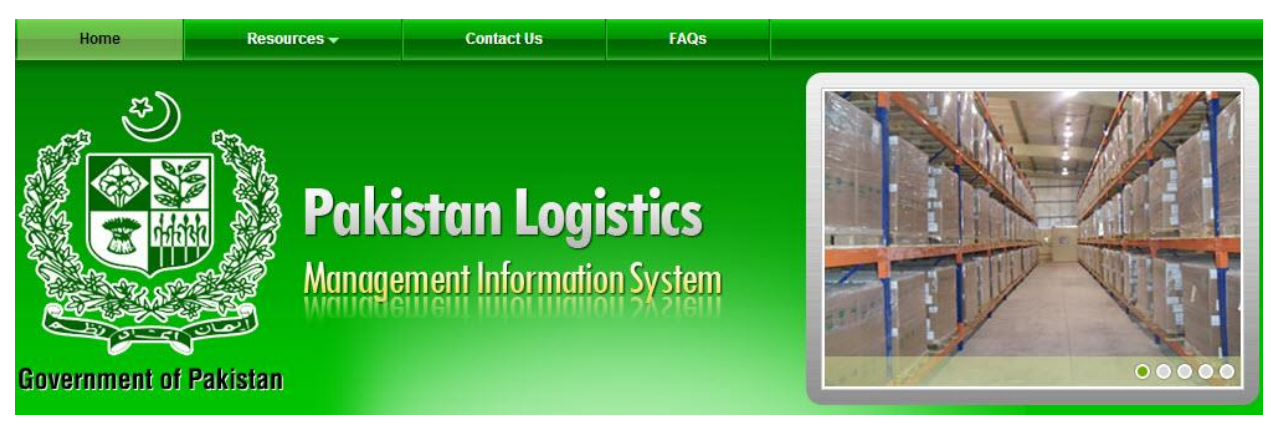

Figure 1: The Homepage Menu

#### User login and user privileges

The following two types of users except webhost or administrator have the right to login to TB-DMIS. Each user has different rights and privileges which are described below

- 1. Guests
  - a. General Guests
  - b. Province Specific Guests
- 2. Data Entry Operators

#### Guests

Guests are the users who will login and see reports and graphs. Guests are of two types

*General Guest:* This type of users will see federal level user interface after logging into TB-DMIS by using username: guest and password guest

**Province Specific Users:** This type of users will see their province specific user interface after logging into TB-DMIS by using username: *"province name"* and password *"Province Name" e.g. username=punjab and password=punjab.* 

#### **Data Entry Operators**

In order to log on to the system, you must go to the following web page <u>www.lmis.pc.gov.pk</u>. The user name and password can be following obtained by following the prompt on the website or writing directly to <u>your</u> administrator of TB-DMIS. Once you have successfully logged on, you will be directed to a user page.

| User Login                                                                   | -DMIS.                        |
|------------------------------------------------------------------------------|-------------------------------|
| © Contraceptive © TB-MDR<br>User Name                                        | Insert Username and Password. |
| Password                                                                     |                               |
| For limited access username: guest and password<br>guest<br>Forgot Password? | d:<br>in                      |

Figure 4: The Login Window

#### Welcome Screen: Guest

After login following screen will appear:

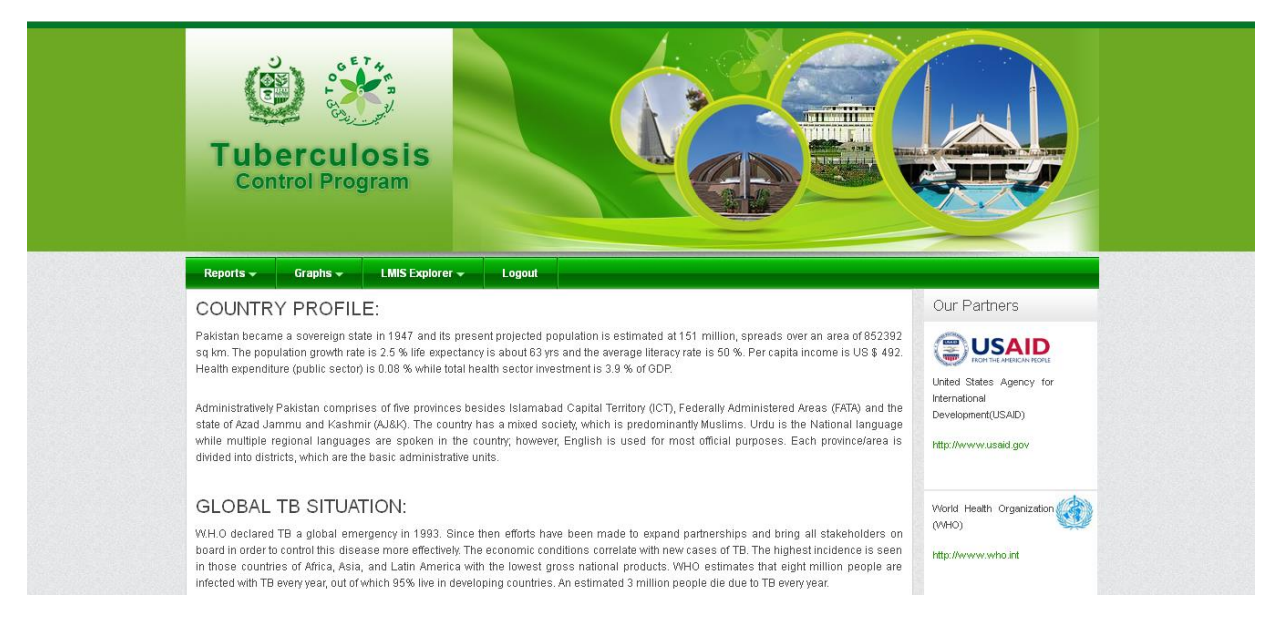

Figure 6: TB-DMIS Home Page

In welcome screen you can see the Menu bar includes following:

- Reports
- Graphs
- LMIS Explorer
- Logout

### Reports

When you point the mouse on the link "Reports" it will show another drop down list which include all Reports of National, Provincial and District level. It also includes Summary Reports, Field Reports and Stock Availability Reports

Figure 7: Tb-DMIS Report Tab

#### Eile Edit Yiew History Bookmarks Iools Help http://lmis.pc.gov.pk/tbdmis/Cpanel.php + P 🏦 🥐 🔻 ☆ マ C 😽 - G Coanel obna uberculosis **Control Program** List of all Reports. LMIS EX Graphs -Reports Our Partners expectancy is about 63 yrs and the average literacy rate is 50 %. Per capita income is US \$ 492. 6 life 0.08 % while total health sector investment is 3.9 % of GDF United States Agency for International of five provinces besides Islamabad Capital Territory (ICT), Federally Administered Areas (FATA) and the Development(USAID) (AJ&K). The country has a mixed society, which is predominantly Muslims. Urdu is the National language are spoken in the country, however, English is used for most official purposes. Each province/area is http://w w.usaid.gov sic administrative units ON: World Health Organizatio (WHO) WH.O declared TB a global emergency in 1993. Since then efforts have been made to expand partnerships and bring all stakeholders on board in order to control this disease more effectively. The economic conditions correlate with new cases of TB. The highest incidence is seen in those countries of Africa, Asia, and Latin America with the lowest gross national products. WHO estimates that eight million people are infected with TB every year, out of which 95% live in developing countries. An estimated 3 million people die due to TB every yi pc.gov.pk/tbdmis/Cpanel.php# 8 7 **84039**8 y start 000 Figure 8: TB-DMIS Report Types

The link "Reports" will show drop down list which includes:

- National Summary Reports
- Provincial Summary Reports
- District Report
- Stock Availability Report
- Non Reported Districts
- Central/Provincial Warehouse
- Yearly Report
- Quarterly Report

#### **National Summary Reports**

The national report provides consumption, <u>average monthly consumption</u>, stock on hand, months of stock by each commodity for a particular month. The data is summed up for all stakeholders in each commodity. The national summary report not only provides the summary statistics but also opens up various options for user to explore further into the data through various links.

| Nation                                                                                                    | al Report for Septembe  | er 2012                |                                |                                 |                     |
|----------------------------------------------------------------------------------------------------|-------------------------|------------------------|--------------------------------|---------------------------------|---------------------|
| Select<br>Month     Satisfactory     Under-Stocked     Sel       Filter by:     Month:     September     Year:     2012     60 | ect Year                | Click<br>Export<br>PDF | here to<br>Report in<br>Format | ick her<br>ort Repo<br>cel Forr | to<br>ort in<br>nat |
| Na                                                                                                    | tional Penort (Sentembe | - 2012)                |                                |                                 | -mast               |
| Product                                                                                                    | Consumption             | АМС                    | On Hand                        | MO                              | 5                   |
| RHZE (150mg/75mg/400mg/275mg)                                                                                                  | 3,128,276               | 3,128,276.0            | 9,030,:                        | 16 📕                            | 2.9                 |
| RH (150mg/75mg)                                                                                                    | 4,655,708               | 4,655,708.0            | 17,600,                        | 92 📕                            | 3.8                 |
| RHE(150mg/75mg/275mg)                                                                                                    | 342,269                 | 342,269.0              | 1,233,0                        | 800                             | 3.6                 |
| S/INJ (1g)                                                                                                    | 61,043                  | 61,043.0               | 179,1                          | 91 📕                            | 2.9                 |
| D/WATER                                                                                                    | 46,563                  | 46,563.0               | 143,                           | 18                              | 3.1                 |
| SYRINGE (5ml)                                                                                                    | 48,652                  | 48,652.0               | 215,                           | 18                              | 4.4                 |
| RHZ (60mg/30mg/150mg)                                                                                                    | 58,471                  | 58,471.0               | 146,                           | 129                             | 2.5                 |
| RH (60mg/30mg)                                                                                                    | 99,004                  | 99,004.0               | 561,                           | 73                              | 5.7                 |

Figure 9: Monthly National Report Page

#### **Provincial Summary Report**

As mentioned above, the summary report can also be accessed via the main menu and then can be examined further through the drill down approach of selecting and zoning in the desired data. By clicking on any of the stakeholders listed above, the province wide summary of that particular stakeholder will appear.

| Province,                                           | Region Report Septe       | mber 2012                                                         |                                |                                |
|-----------------------------------------------------|---------------------------|-------------------------------------------------------------------|--------------------------------|--------------------------------|
| Select Month                                        | Select Year               | Select<br>stakeholder                                             | Select Product                 |                                |
| Filter by: Month: September Vear: 2012 St           | takeholder: TB Control Pr | ogram Product:<br>Click here to<br>Export Report in<br>PDF Format | RHZE (150mg/75 Export<br>Excel | here to<br>Report in<br>Format |
| Province/Region Report For Stakeholder(s) = 'TB Con | trol Program' And Produ   | ct = 'RHZE (150mg/75mg                                            | /400mg/275mg) ' (Septe         | mber 2012)                     |
| Province/Region                                     | Consumption               | AMC                                                               | On Hand                        | MOS                            |
| Punjab                                              | 1,810,930                 | 1,810,930.0                                                       | 3,655,069                      | 2.0                            |
| Sindh                                               | 733,639                   | 733,639.0                                                         | 2,886,917                      | 3.9                            |
| Khyber Pakhtunkhwa                                  | 373,570                   | 373,570.0                                                         | 2,204,776                      | 5.9                            |
| Balochistan                                         | 145,400                   | 145,400.0                                                         | 223,407                        | 1.5                            |
| AJK                                                 | 64,737                    | 64,737.0                                                          | 60,147                         | 1.5                            |
| FATA                                                | UNK                       | UNK                                                               | UNK                            | UNK                            |
| Gilgit Baltistan                                    | UNK                       | UNK                                                               | UNK                            | UNK                            |
| Islamabad                                           | UNK                       | UNK                                                               | UNK                            | UNK                            |

Figure 10: Provincial Summary Report

#### **District Summary Report**

Going further down the chain, the district report can also be accessed directly from main menu or through the drill down approach. The district reports can also be viewed by reviewing the provincial level reports and then selecting a particular district of interest at which point the user will be able to view the district report.

| District Report 2013                                                                                                    |                         |                        |                     |                              |         |  |  |  |  |
|----------------------------------------------------------------------------------------------------|-------------------------|------------------------|---------------------|------------------------------|---------|--|--|--|--|
| Select Month Satisfactory                                                                                                    | Ur Select Year          | Dut 🗖 Select Regio     | n Selec<br>stakehol | t Select<br>der Product      | Export  |  |  |  |  |
| Filter Month: January Year: 20                                                                                                    | 013 🝸 Province/Region:  | Punjab 💽 Sta           | keholder: All 🛛 💌 F | Product: RHZE (150mg/75mg/40 | Excel   |  |  |  |  |
| Choose skin to apply: Light  PDF Export report in PDF PDF Export report in PDF PDF PDF PDF PDF PDF PDF PDF PDF PDF |                         |                        |                     |                              |         |  |  |  |  |
| District Report Fo                                                                                                    | or Province/Region = ". | And Product = 'RHZE (1 | 50mg/75mg/400mg/275 | mg) ' (December 2013)        |         |  |  |  |  |
| Districts                                                                                                    |                         | Consumption            | AMC                 | On Hand                      | M05     |  |  |  |  |
| Attock                                                                                                    |                         |                        |                     |                              | ^       |  |  |  |  |
|                                                                                                    | TB Control Program      | UNK                    | 7,989.0             | UNK                          | UNK     |  |  |  |  |
| <u>Bahawalnagar</u>                                                                                                    |                         |                        |                     |                              |         |  |  |  |  |
|                                                                                                    | TB Control Program      | UNK                    | 27,000.0            | UNK                          | инк     |  |  |  |  |
| Bahawalpur                                                                                                    |                         |                        |                     |                              |         |  |  |  |  |
|                                                                                                    | TB Control Program      | UNK                    | 84,219.0            | UNK                          | UNK     |  |  |  |  |
| Bhakkar                                                                                                    |                         |                        |                     |                              |         |  |  |  |  |
|                                                                                                    | TB Control Program      | UNK                    | 32,644.0            | UNK                          | UNK     |  |  |  |  |
| Chakwal                                                                                                    |                         |                        |                     |                              |         |  |  |  |  |
|                                                                                                    | TR Control Program      | IBBK                   | 49 264 0            | шк                           | - INK Y |  |  |  |  |

#### Figure 11: District Report

The district report provides district level information on average monthly consumption, stock on hand and months of stock by each commodity in each district.

#### Item Availability Report

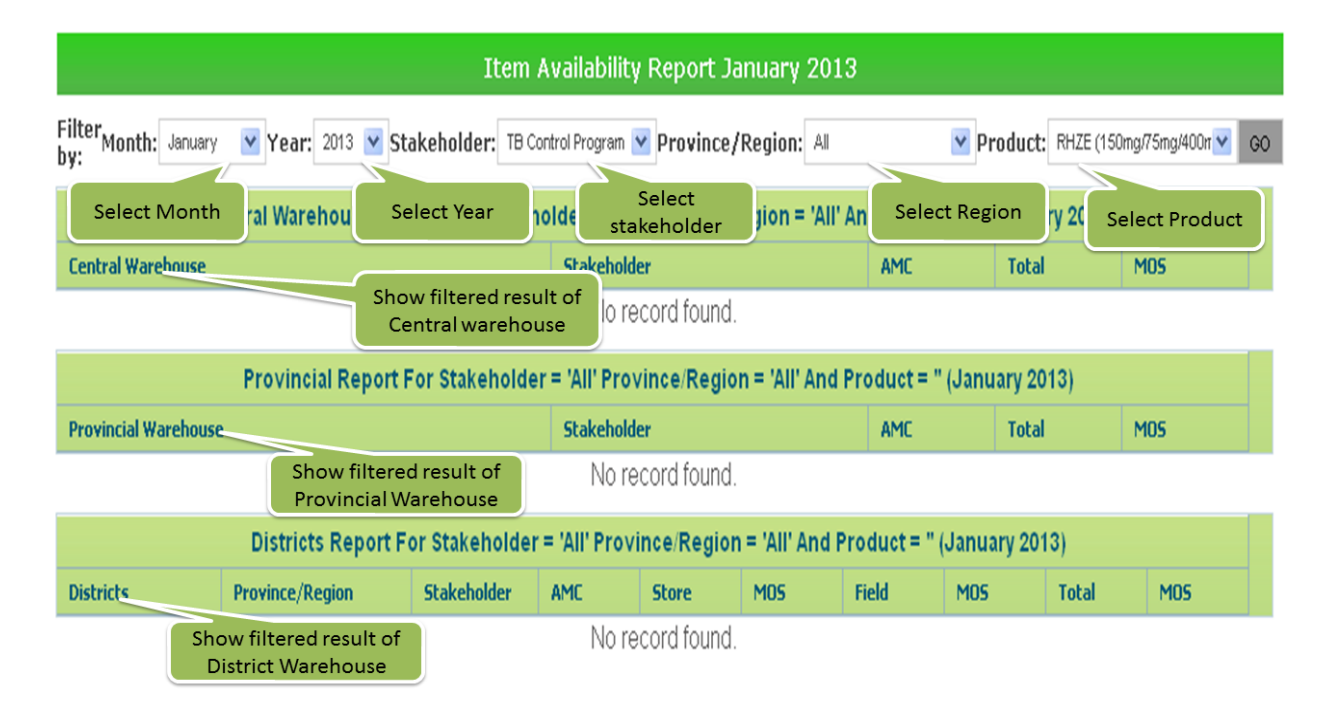

Figure 12: Stock Availability Report

|                       |                  | Non-reporte                   | ed Warehouses Repor                                | t for February 2013                          |                                        |
|-----------------------|------------------|-------------------------------|----------------------------------------------------|----------------------------------------------|----------------------------------------|
| ilter by:<br>Select M | Month: February  | Year: 2013 Stake              | eholder: TB Control Program V<br>Year Warehouses s | Province/Region: All<br>Select<br>takeholder | Type: All V GO                         |
|                       | Non-reporte      | d Warehouses Report           | For Stakeholder = 'All' A                          | nd Province/Region = 'All'                   | (February 2013)                        |
| SNO                   | Province/Region  | District                      | Stakeholder                                        | WH Type                                      | (, , , , , , , , , , , , , , , , , , , |
|                       |                  | ▼                             |                                                    | ✓                                            | ×                                      |
| l.                    | Punjab Filter re | esult by anwa Filter          | result by tro Filter res                           | sult by at TB Control Office                 | Filter result by                       |
|                       | Punjab province  | e/region <sub>di Bal</sub> di | strict tro stakeh                                  | older FB Control Office                      | warehouse type                         |
|                       | Punjab           | Lodhran                       | <b>TB Control Program</b>                          | Field TB Control Office                      |                                        |
| ł.                    | Punjab           | Khushab                       | TB Control Program                                 | Field TB Control Office                      |                                        |
|                       | Punjab           | Khanewal                      | <b>TB Control Program</b>                          | Field TB Control Office                      |                                        |
|                       | Punjab           | Kasur                         | TB Control Program                                 | Field TB Control Office                      |                                        |
|                       | Punjab           | Jhelum                        | TB Control Program                                 | Field TB Control Office                      |                                        |
|                       | Punjab           | Jhang                         | TB Control Program                                 | Field TB Control Office                      |                                        |
|                       | Punjab           | Hafizabad                     | TB Control Program                                 | Field TB Control Office                      |                                        |
| 0                     | Punjab           | Gujrat                        | TB Control Program                                 | Field TB Control Office                      |                                        |
| 1                     | Punjab           | Mianwali                      | TB Control Program                                 | Field TB Control Office                      |                                        |
| 2                     | Punjab           | Mianwali                      | TB Control Program                                 | District TB Control Office                   |                                        |
| 3                     | Puniab           | Mandi Bahauddin               | TB Control Program                                 | District TB Control Office                   |                                        |

### Non-Reported Warehouse Report

Figure 15: Non Reported Districts

#### Graphs

The TB-DMIS also has the capability of generating easy to interpret graphs. Simple and comparative graphs can be viewed by clicking on the "LMIS Report" tab of the main menu. The drop down menu will display: reports, comparison graphs and simple graphs. Once clicking on simple or comparison graphs, the user is directed towards a page from where s/he can choose various options to create graphs.

Graph Comparison Report page includes different filters and select option to compare graphs to generate reports.

By clicking on the Indicator it will give you four options.

- Dispensed
- MOS(Month Of Stock)
- On Hand

| Comparison Graphs       | Select<br>Indicators |
|-------------------------|----------------------|
| Indicators:             |                      |
| Consumption 🛛 💌         |                      |
| Dispensed               |                      |
| Consumption             |                      |
| Avg Monthly Consumption |                      |
| MOS                     |                      |
| Months Of Stock - Field |                      |
| Month of Stock - Whse   |                      |
| Months of Stock - Total |                      |
| OnHand                  |                      |
| Stock On Hand - Field   |                      |
| Stock On Hand - Whse    |                      |
| Stock On Hand - Total   |                      |
|                         |                      |

Figure 16: Comparison Graph Indicators Input Tab

By clicking on Compare options. It will give you three options.

- Year
- Stakeholder
- National

|                           | Select Comparison options of        |
|---------------------------|-------------------------------------|
| Comparison Graphs         | Year, Stakeholder and               |
| Indicators:               | Geographical locations with         |
| Consumption 💌             | National, Provincial and Districts. |
| Compare Options           |                                     |
| Year - National           |                                     |
| Years                     | 1                                   |
| Year-National             |                                     |
| Year - Provincial         |                                     |
| Year - District           |                                     |
| Stakeholder               |                                     |
| Stakeholder - National    |                                     |
| Stakeholder - Provincial  |                                     |
| Stakeholder - District    |                                     |
| Geographical              |                                     |
| Geographical - Provinical |                                     |
| Geographical - District   |                                     |

Figure 17: Compare Option In Comparison Graphs

By clicking on Stakeholder it will show the list of all stakeholders to choose one.

Products and Year show multiple options to select. You can choose more than one product and year respectively

By clicking on Time-Interval it shows three options

- Quarter
- Half
- Annual

By clicking on Chart type t shows two options

- Line Chart
- Bar Chart

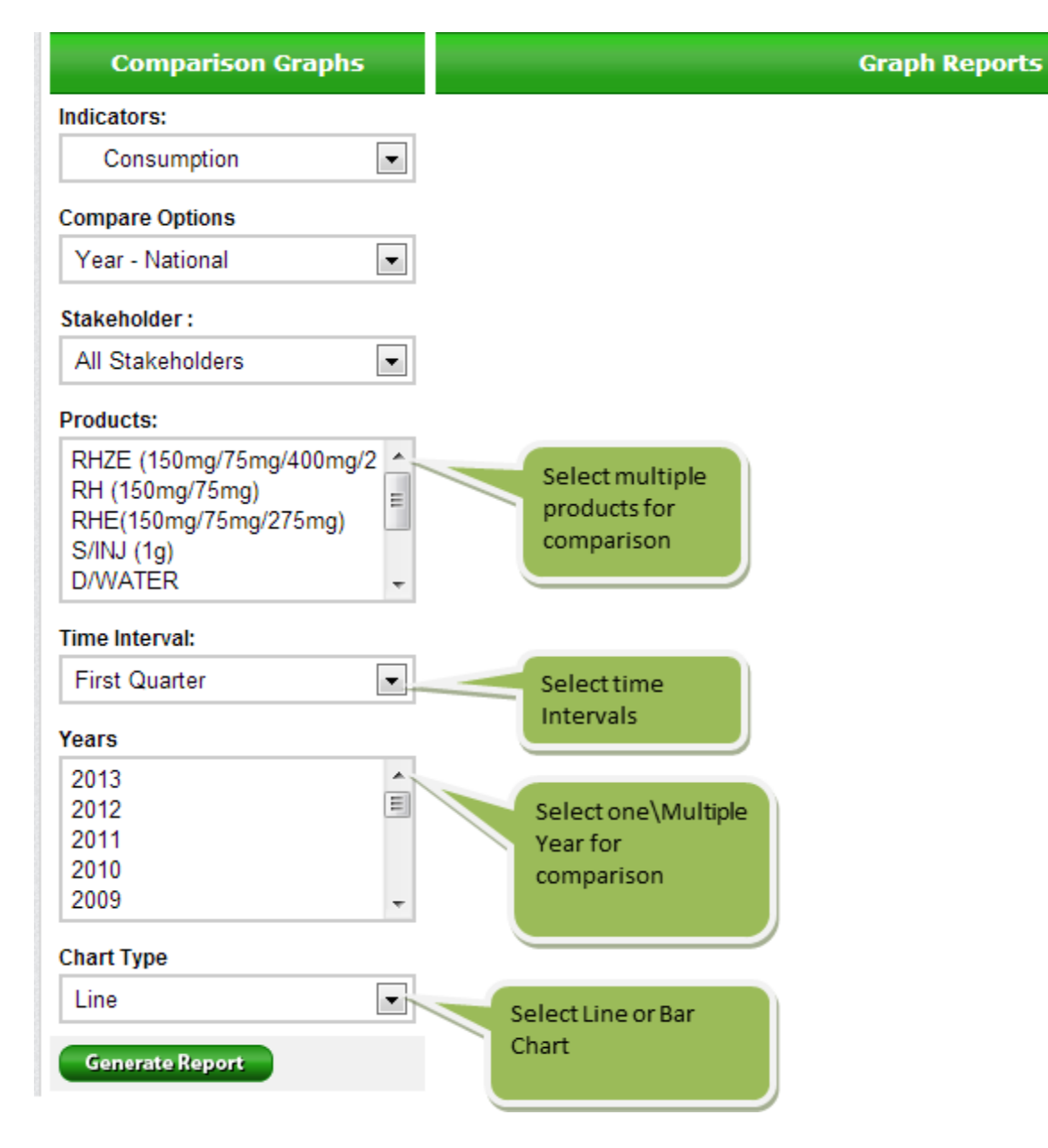

Figure 18: Comparison Graph Input Tabs

After selecting all options you will click on the button generate Graph Report. It will generate graph according to your selected options. If you select the line graph it will show graph like this.

| Comparison                                                                        | Graphs                           | Graph Reports |
|-----------------------------------------------------------------------------------|----------------------------------|---------------|
| Indicators:                                                                       |                                  |               |
| Consumption                                                                       |                                  |               |
| Compare Options                                                                   |                                  |               |
| Year - National                                                                   |                                  |               |
| Stakeholder :                                                                     |                                  |               |
| All Stakeholders                                                                  |                                  |               |
| Products:                                                                         |                                  |               |
| RHZE (150mg/75mg)<br>RH (150mg/75mg)<br>RHE(150mg/75mg/2<br>S/INJ (1g)<br>D/WATER | g/400mg/2 A<br>275mg)            |               |
| Time Interval:                                                                    |                                  |               |
| First Quarter                                                                     |                                  |               |
| Years                                                                             |                                  |               |
| 2013<br>2012<br>2011<br>2010<br>2009                                              | After selecting all values click |               |
| Chart Type                                                                        | here to generate report.         |               |
| Line                                                                              |                                  |               |

Figure 19: Graph Generation Button

#### If you select line chart it will generate graph like this

| Comparison Graphs Indicators:                                                                 |       |                                                     |     |     |       | Grapi                  | h Rep            | orts             |                | Click I<br>graph<br>forma<br>JPG e | here to<br>into d<br>ats like<br>tc | expor<br>ifferer<br>pdf or | t<br>n |
|-----------------------------------------------------------------------------------------------|-------|-----------------------------------------------------|-----|-----|-------|------------------------|------------------|------------------|----------------|------------------------------------|-------------------------------------|----------------------------|--------|
| Compare Options<br>Year - National                                                            |       |                                                     | C   | RH  | ZE (1 | 50m <u>c</u><br>-> Yea | g/75n<br>ar - Na | ng/40<br>Itional | 0mg/<br>-> All | /275n<br>Stake                     | ng)<br>sholde                       | rs                         | :      |
| Stakeholder :<br>All Stakeholders<br>Products:<br>RHZE (150mg/75mg/400mg/2<br>RH (150mg/75mg) | Units | 600,000<br>480,000<br>360,000<br>240,000<br>120,000 | 0   | 0   | 0     | 0                      | 0                | 0                | 0              | 1                                  | 5                                   | 550,000<br>2               | 251 00 |
| RHE(150mg/75mg/275mg)<br>S/INJ (1g)<br>D/WATER -                                              |       | 0 NAU                                               | FEB | MAR | APR   | MAY                    |                  | ב<br>2012        | AUG            | SEP                                | OCT                                 | NON                        | DEC    |
| Annual                                                                                        |       |                                                     |     |     |       |                        |                  |                  |                |                                    | 120                                 | E LEG                      | PHC    |

Figure 20: Line Chart

#### If you select bar chart it will generate graph like this

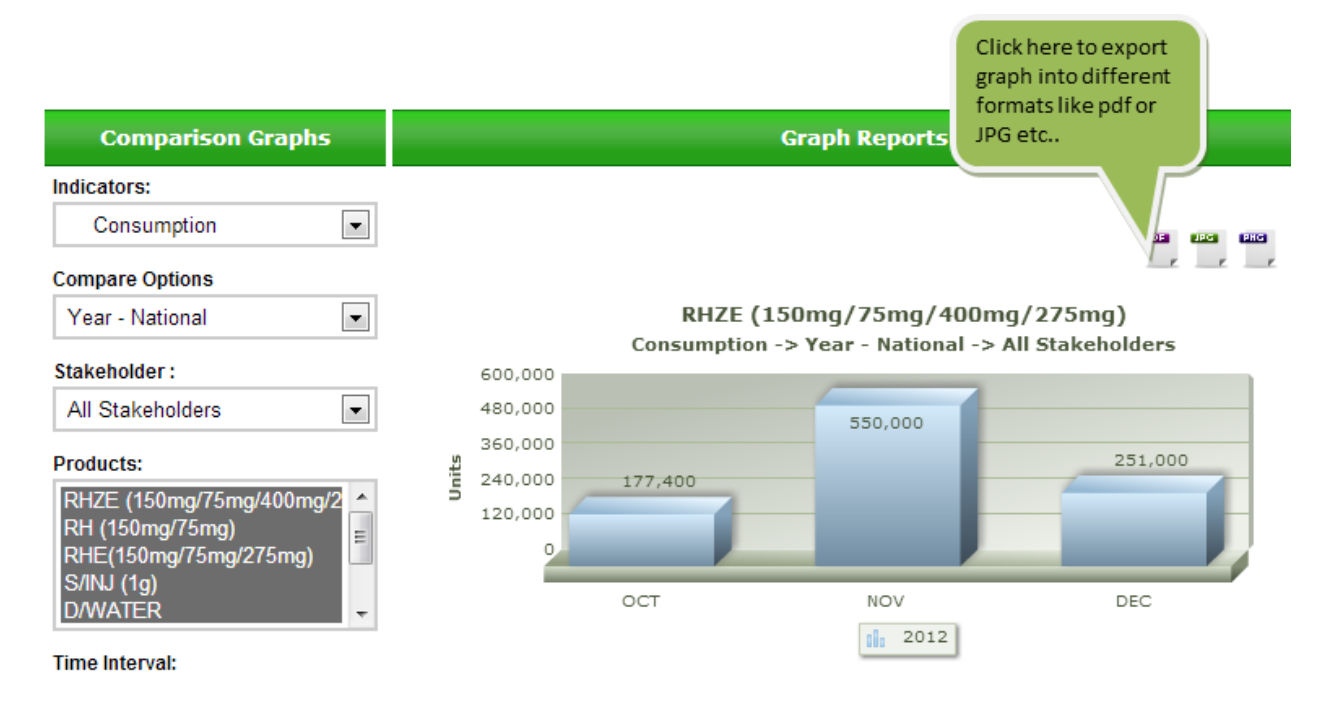

Figure 21: Bar Chart

# Simple Graph Reports

| ome II Graph Reports II Simple Grap                                   | hs                                     | Clic<br>gra<br>for                         | ck here to export<br>ph into different<br>mats like pdf or |
|-----------------------------------------------------------------------|----------------------------------------|--------------------------------------------|------------------------------------------------------------|
| Simple Graphs                                                         |                                        | Graph Reports JPC                          | Getc                                                       |
| ndicators:<br>Consumption                                             |                                        |                                            |                                                            |
| eographical Options                                                   |                                        |                                            |                                                            |
| Provincial 💌                                                          | RHZE (<br><- Consumption               | 150mg/75mg/400m<br>Provincial -> TB Contro | g/275mg)<br>l Program -> Punjab                            |
| takeholder:                                                           | 210,000                                |                                            |                                                            |
| TB Control Program  roducts: RHZE (150mg/75mg/400mg/2 RH (150mg/75mg) | 168,000<br>126,000<br>84,000<br>42,000 | 205,000                                    | 123,000                                                    |
| RHE(150mg/75mg/275mg)<br>S/INJ (1g)<br>D/WATER -                      | ост                                    | NOV                                        | DEC                                                        |
| ime Interval:                                                         |                                        | 2012                                       |                                                            |
| Fourth Quarter                                                        |                                        |                                            |                                                            |

Figure 22: Simple Graph Report

### **LMIS Explorer:**

In LMIS explorer you can Monthly warehouse generated reports and data. If there is no data, the message will be shown.

Home 🚦 LMIS 🔡 Monthly Warehouse Report

## View Monthly Warehouse Report

| Month Year                   |             | Province            |            | Wharehouse                              |    |
|------------------------------|-------------|---------------------|------------|-----------------------------------------|----|
| AUGUST 🛛 💌                   | 2011 💌      | Punjab              | *          | Attock(DPWO)                            | Go |
| No data entered for <i>l</i> | Attock(DPW( | D) in August, 2011. | Aft<br>Dat | er filtering results if there is<br>ta. | no |

Figure 33: Monthly Warehouse Report

### **Data Entry**

For data entry purpose user has to login as data entry operator. Once logged in, the following screen will appear

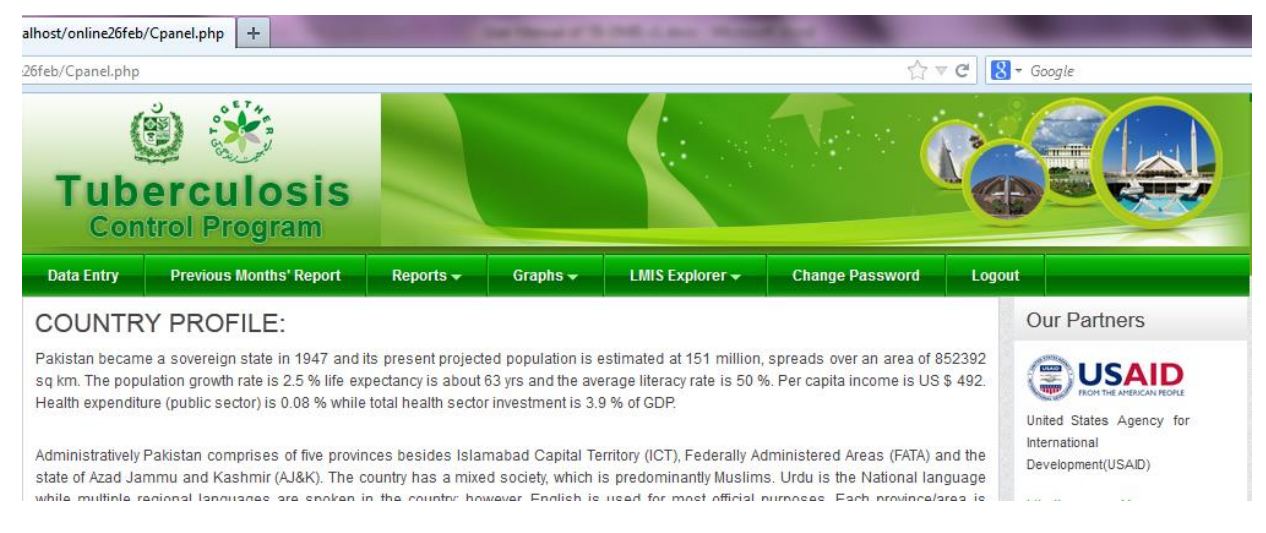

The above figure shows four options for the Data entry operator other than reports and graphs available to guest users

- 1. Data entry will needed to be clicked in order to open the data entry screen for monthly reports
- 2. Previous Month reports allows data entry operator to view previous reports
- 3. Change password options could be used to change password
- 4. Logout

#### Data entry screen

The following screen will appear if a user clicks on data entry

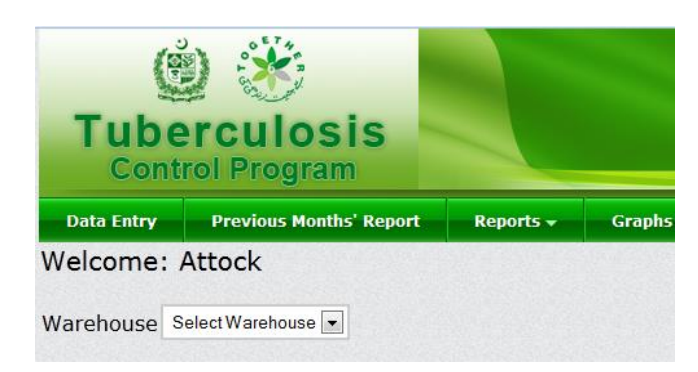

The screen above shows last three reports submitted for the district 'Attock'. Click to enter report for the subsequent month e.g. Jan 2013 as shown below

| Tube       | erculosis<br>rol Program |              |             |                   | C. C. C. C. C. C. C. C. C. C. C. C. C. C |        |  |
|------------|--------------------------|--------------|-------------|-------------------|------------------------------------------|--------|--|
| Data Entry | Previous Months' Report  | Reports 🗸    | Graphs 👻    | LMIS Explorer -   | Change Password                          | Logout |  |
| Welcome:   | Attock                   | onths Report | : Sep-2012, | Aug-2012, Jul-201 | L2, Add (Oct-12) Rep<br>New month report | port   |  |

For adding new report click Add (oct-12) Report, which is the due report month as previous reports are already entered.

|              | Cont       | rol Program                            |                           |                            |                         |      |             |     |             |           | _               |        |
|--------------|------------|----------------------------------------|---------------------------|----------------------------|-------------------------|------|-------------|-----|-------------|-----------|-----------------|--------|
| Da           | ita Entry  | Previous Months' Repo                  | rt Repor                  | ts 🚽 🛛 Gra                 | phs 🚽 🛛                 | LMIS | Explorer 🗸  |     | Change P    | assword   | Logout          |        |
| Wel          | come:      | Attock                                 |                           |                            |                         |      |             |     |             |           |                 |        |
| Ware<br>Ware | ehouse /   | Attock 💽 Last<br>Store Name: Attock; N | 3 Months R<br>1onthly Rep | eport: Sep-<br>ort: Oct-20 | 2012, Au <u>c</u><br>12 | )-20 | )12, Jul-2( | )12 | , Add (Oc   | t-12) Rep | oort            |        |
| S.NO         | ARTICLE    |                                        | Opening                   | Opening balance            |                         |      | Issued      |     | Adjustments |           | Closing Balance |        |
|              |            |                                        | Calculated                | Actual                     |                         |      |             |     | (+)         | (-)       | Calculated      | Actual |
| 1            |            | 2                                      | 3(C)                      | 3(A)                       | 4                       |      | 6           |     | 7           | 8         | 9(C)            | 9(A)   |
| 01           | RHZE (150  | mg/75mg/400mg/275mg)                   | 199092                    | 199092                     |                         |      |             |     |             |           | 199092          | 199092 |
| 02           | RH (150mg  | g/75mg)                                | 78720                     | 78720                      |                         |      |             |     |             |           | 78720           | 78720  |
| 03           | RHE(150m   | g/75mg/275mg)                          | 8100                      | 8100                       |                         |      |             |     |             |           | 8100            | 8100   |
| 04           | S/INJ (1g) |                                        | 1020                      | 1020                       |                         |      |             |     |             |           | 1020            | 1020   |
| 05           | D/WATER    |                                        | 3180                      | 3180                       |                         |      |             |     |             |           | 3180            | 3180   |
| 06           | SYRINGE (  | 5ml)                                   | 1020                      | 1020                       |                         |      |             |     |             |           | 1020            | 1020   |
| 07           | RHZ (60mg  | g/30mg/150mg)                          | 1030                      | 1030                       |                         |      |             |     |             |           | 1030            | 1030   |
| 08           | RH (60mg/  | '30mg)                                 | 2520                      | 2520                       |                         |      |             |     |             |           | 2520            | 2520   |
|              |            |                                        | RESET                     | SAVE                       |                         |      |             |     |             |           |                 |        |

The data entry form shows the following basic indicators for each product to be entered into the LMIS

- Opening balance: it indicates the balance at the start of each month. Usually, it is equal to closing balance of last month. The TB-DMIS automatically picks up closing balance from last month as opening balance of next month. However, user has the right to change the figure if that is not so. The calculated opening balance is based on calculations from the previous month while the actual balance is based on physical inventory if performed. In most cases, the calculated and actual balance are equal
- 2. Received: it indicates the products received during the specified month
- 3. Issued: it indicates the products issued during the specified month
- 4. Adjustment: An adjustment is a stock which is added or deducted from the stock on hand but is neither received nor issued. A negative adjustment is likely to be due to expiries or damaged stock. A positive adjustment is likely to be due to additional stock being discovered during the physical inventory e.g. previously unaccounted stock lying in the cupboard.
- 5. Closing balance: is calculated by adding and subtracting the received and issued respectively from the opening balance and applying adjustment if any.

Click on reset button at the bottom to reset data entry. Click on save button at the bottom to save the data which has been entered

|                                        | Tuberculosis<br>Control Program                                                                                                    |                                                                 |                                                                                                    |                            |              | Q                                              | GB               |                                                                 |                                                 |
|----------------------------------------|----------------------------------------------------------------------------------------------------|-----------------------------------------------------------------|----------------------------------------------------------------------------------------------------|----------------------------|--------------|------------------------------------------------|------------------|-----------------------------------------------------------------|-------------------------------------------------|
| D                                      | ata Entry Previous Months' Repo                                                                                                    | rt Repor                                                        | ts <del>+</del> Gr                                                                                               | aphs 🚽 🛛 LM1               | S Explorer 🗸 | Change Pa                                      | issword          | Logout                                                          |                                                 |
| Nai                                    | rehouse Attock 💽 Last<br>rehouse/ Store Name: Attock; N                                                                                                    | 3 Months R<br>Ionthly Rep                                       | eport: Sep<br>ort: Sep-2                                                                                         | -2012, Aug-2<br>012        | 012, Jul-201 | 2, Add (Oct                                    | :-12) Rep        | oort                                                            |                                                 |
| 5.NO ARTICLE                           |                                                                                                    | Opening balance                                                 |                                                                                                    | Recieved                   | Issued       | Adjustments                                    |                  | Closing Balance                                                 |                                                 |
|                                        |                                                                                                    | Calculated                                                      | Actual                                                                                                    |                            |              | (+)                                            | (-)              | Calculated                                                      | Actua                                           |
| 1                                      | 2                                                                                                    | 3(C)                                                            | 3(A)                                                                                                    | 4                          | 6            | 7                                              | 0                | 9(C)                                                            | 9/41                                            |
| 1                                      | BUZE (150ma/75ma/400ma/275ma)                                                                                                    | 100000                                                          | 400000                                                                                                    |                            |              |                                                |                  |                                                                 | July                                            |
| 1                                      | RHZE (150mg/75mg/400mg/275mg)                                                                                                    | 199092                                                          | 199092                                                                                                    | 0                          | 0            | 0                                              | 0                | 199092                                                          | 1990                                            |
| 1                                      | RHZE (150mg/75mg/400mg/275mg)<br>RH (150mg/75mg)                                                                                                    | 199092<br>78720                                                 | 199092<br>78720                                                                                                  | 0                          | 0            | 0                                              | 0                | 199092<br>78720                                                 | 1990                                            |
| )1<br>)2<br>)3                         | RHZE (150mg/75mg/400mg/275mg)<br>RH (150mg/75mg)<br>RHE(150mg/75mg/275mg)                                                                                                    | 199092<br>78720<br>8100                                         | 199092<br>78720<br>8100                                                                                          | 0                          | 0            | 0                                              | 0                | 199092<br>78720<br>8100                                         | 1990<br>787<br>81                               |
| 11<br>12<br>13                         | RHZE (150mg/75mg/400mg/275mg)<br>RH (150mg/75mg)<br>RHE(150mg/75mg/275mg)<br>S/INJ (1g)                                                                                                    | 199092<br>78720<br>8100<br>1020                                 | 199092<br>78720<br>8100<br>1020                                                                                  | 0                          |              | 0                                              | 0<br>0<br>0      | 199092<br>78720<br>8100<br>1020                                 | 1990<br>787<br>81                               |
| 11<br>12<br>13<br>14                   | RHZE (150mg/75mg/400mg/275mg)<br>RH (150mg/75mg)<br>RHE(150mg/75mg/275mg)<br>S/INJ (1g)<br>D/WATER                                                                                                    | 199092<br>78720<br>8100<br>1020<br>3180                         | 199092<br>78720<br>8100<br>1020<br>3180                                                                          | 0<br>0<br>0<br>0           |              |                                                | 0<br>0<br>0<br>0 | 199092<br>78720<br>8100<br>1020<br>3180                         | 3(A<br>1990<br>787<br>81<br>10<br>31            |
| 12<br>13<br>14<br>15                   | RHZE (150mg/75mg/400mg/275mg)           RH (150mg/75mg)           RHE(150mg/75mg/275mg)           S/INJ (1g)           D/WATER           SYRINGE (5ml)                                                          | 199092<br>78720<br>8100<br>1020<br>3180<br>1020                 | 199092<br>78720<br>8100<br>1020<br>3180<br>1020                                                                  |                            |              |                                                |                  | 199092<br>78720<br>8100<br>1020<br>3180<br>1020                 | 1990<br>787<br>81<br>10<br>31                   |
| 1<br>2<br>3<br>4<br>5<br>6<br>7        | RHZE (150mg/75mg/400mg/275mg)           RH (150mg/75mg)           RHE(150mg/75mg/275mg)           S/INJ (1g)           D/WATER           SYRINGE (5ml)           RHZ (60mg/30mg/150mg)                          | 199092<br>78720<br>8100<br>1020<br>3180<br>1020<br>1030         | 199092           78720           8100           1020           3180           1020           1030                | 0<br>0<br>0<br>0<br>0<br>0 |              |                                                |                  | 199092<br>78720<br>8100<br>1020<br>3180<br>1020<br>1030         | 1990<br>787<br>81<br>10<br>31<br>10             |
| 01<br>02<br>13<br>14<br>15<br>16<br>17 | RHZE (150mg/75mg/400mg/275mg)           RH (150mg/75mg)           RHE(150mg/75mg/275mg)           S/INJ (1g)           D/WATER           SYRINGE (5ml)           RHZ (60mg/30mg/150mg)           RH (60mg/30mg) | 199092<br>78720<br>8100<br>1020<br>3180<br>1020<br>1030<br>2520 | 199092           78720           8100           1020           3180           1020           1030           2520 |                            |              | 0<br>0<br>0<br>0<br>0<br>0<br>0<br>0<br>0<br>0 |                  | 199092<br>78720<br>8100<br>1020<br>3180<br>1020<br>1030<br>2520 | 1990<br>787<br>81<br>10<br>31<br>10<br>10<br>25 |

After clicking Sep-12, following data entry table will appear for editing

F F 1 0 \_ 0 \_ 0

The procedure of data entry for previous months is same as new report.

The End